## How To: Invoice Approval Process

- 1. From the **Home Page** in E Builder, on the upper right there is a search box. Through there you are able to search any project you are a part of.
- 2. Search the project you would like to start a process on and select it."
  - 4. In the *processes* page of the project, on the top right corner click on the button that reads *Start Process*. This will trigger a pop up with

'the entire

list of processes available.

- 5. Click on the "4<sup>th</sup> option from the bottom: 70.00 Invoice Approval (INV)
- 6. From there, the Invoice Approval process will load.
- 7. PApar26a193Tf1.900Dc@ssoce24 Approval 8

you to submit otherwise.

re to click on *Submit* either at the bottom of page, or at the top.

the

NOTE: If an error is given, search through the form and correct the error. Click on submit once again.